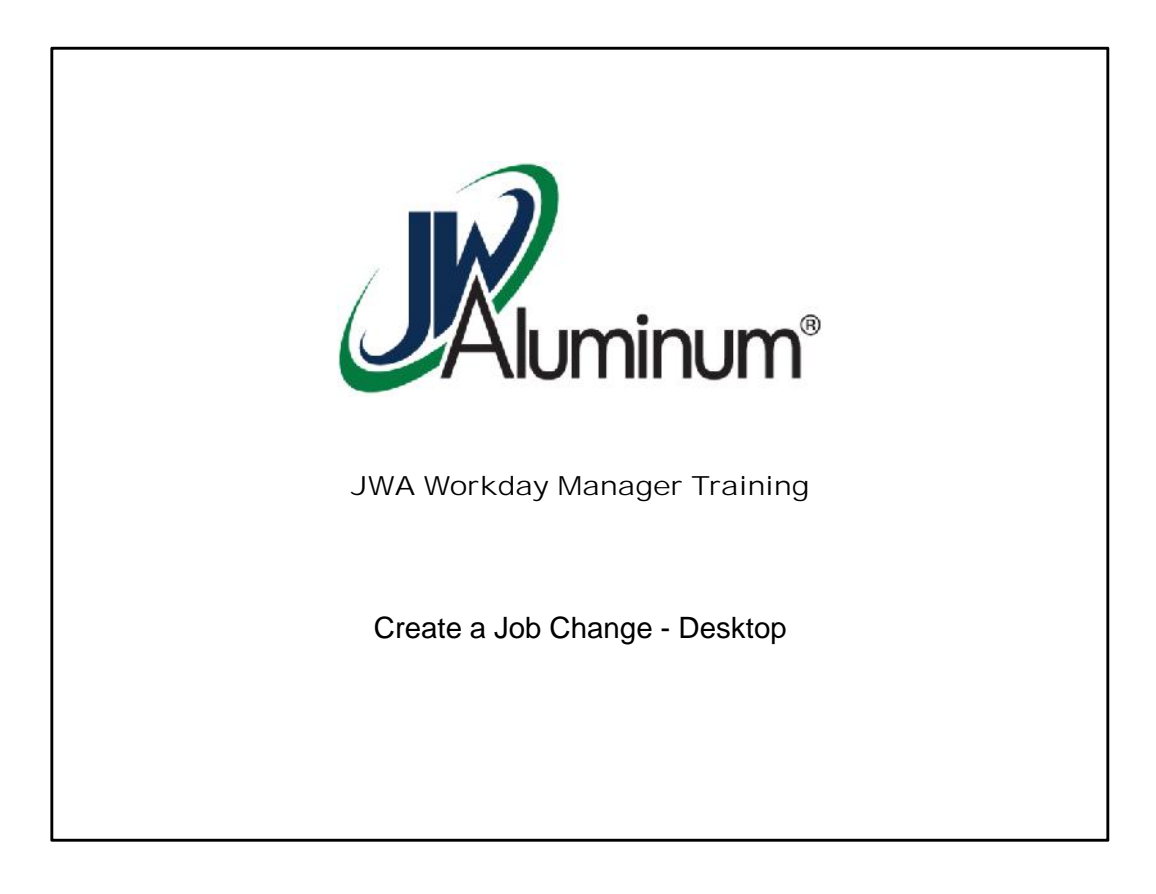

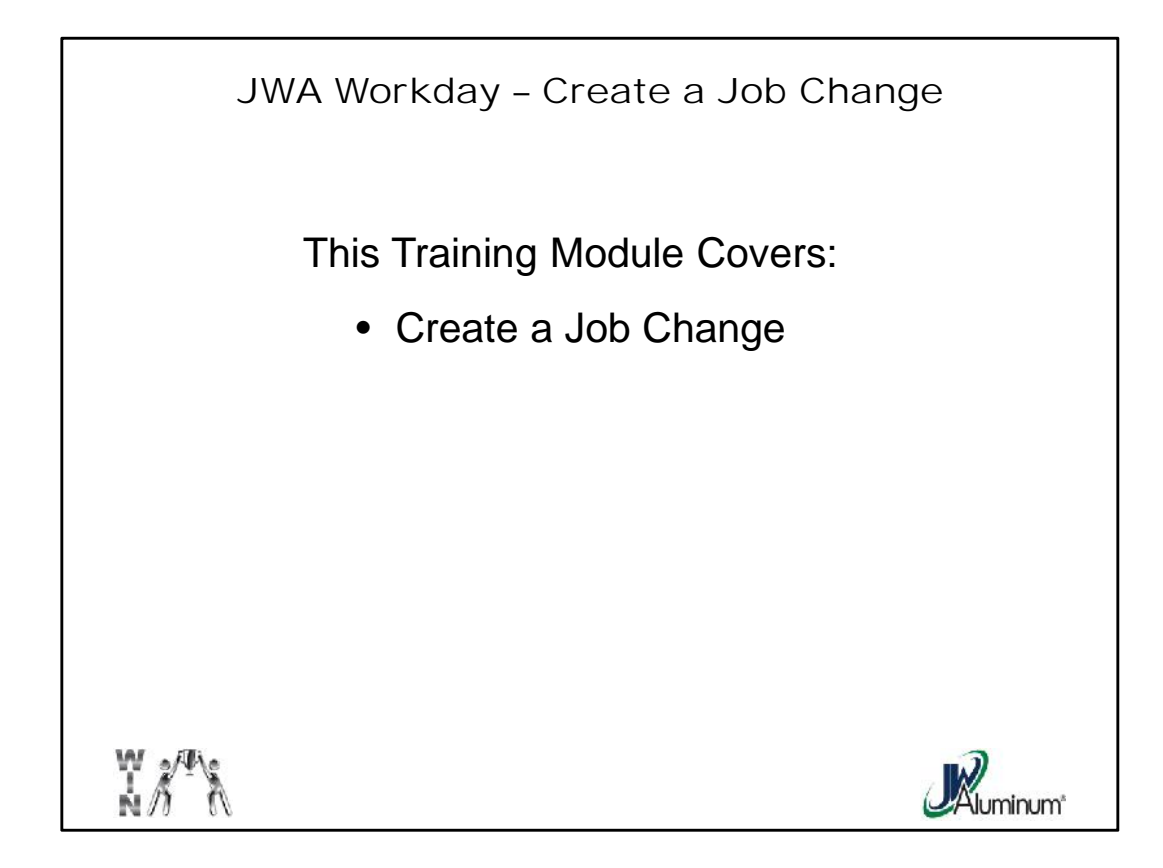

This slide list the subjects covered in this module.

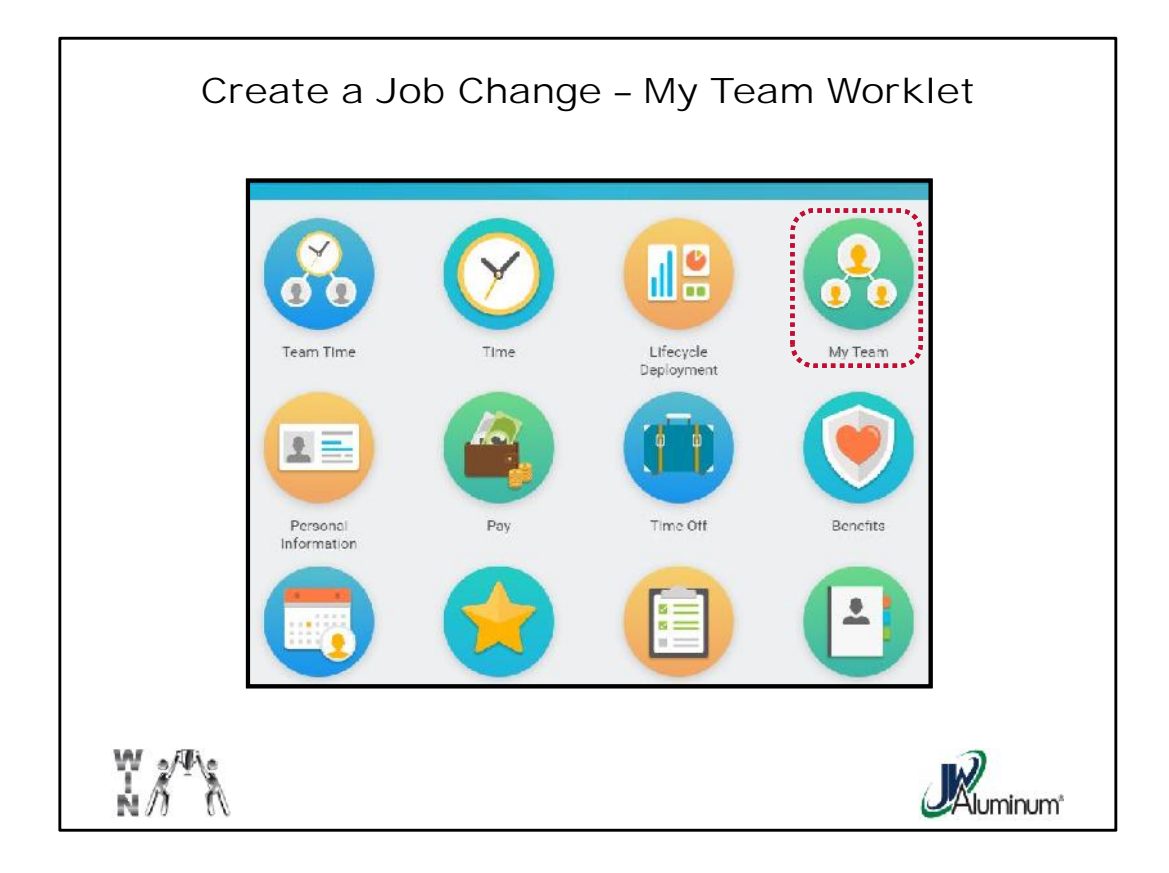

On the Home Screen, select the "My Team" Worklet.

| (                       | Create       | a Job (              | Change   | – View My Org Chart                    |
|-------------------------|--------------|----------------------|----------|----------------------------------------|
| 8                       | $\bigotimes$ |                      | <u>.</u> | View                                   |
| Team Time               | Time         | Lifecto<br>Deploym N | ly Team  | My Org Chart                           |
|                         |              |                      | ۲        | *••••••••••••••••••••••••••••••••••••• |
| Personal<br>Information | Pay          | Time Off             | Benefits | Headcount                              |
|                         |              |                      |          | Organization Directory                 |
|                         |              |                      |          | My Leadership Roles                    |
|                         |              |                      |          | More (20)                              |
| ₩.<br>N                 | Å            |                      |          |                                        |

From the "My Team" menu, under "View" select "My Org Chart."

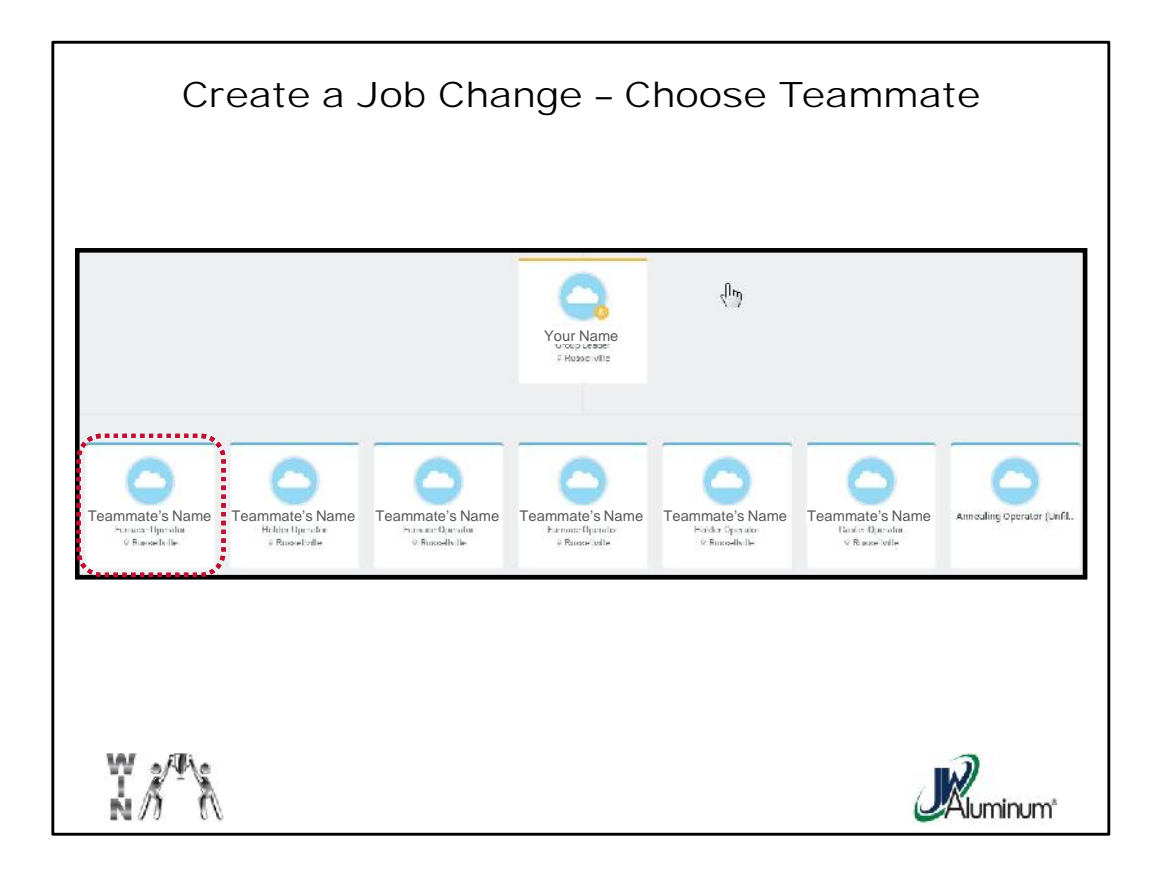

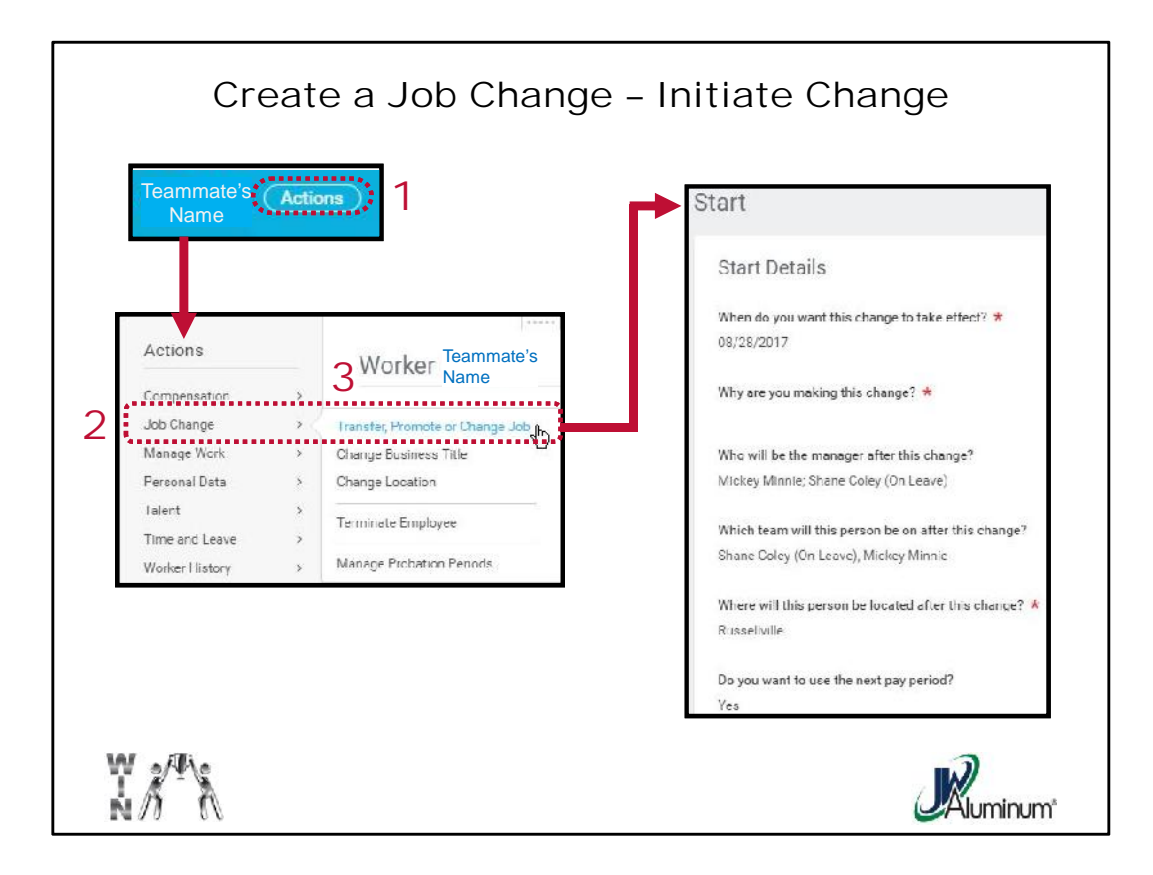

At the Team Member's Profile screen:

- 1. Press the "Actions" button beside his or her name.
- 2. When the "Actions" menu appears hover your cursor over "Job Change." click on the ">" to display the options.
- 3. Chose the appropriate option. In this example, select "**Transfer, Promote, or Change Job**." This will open the "**Start**" screen

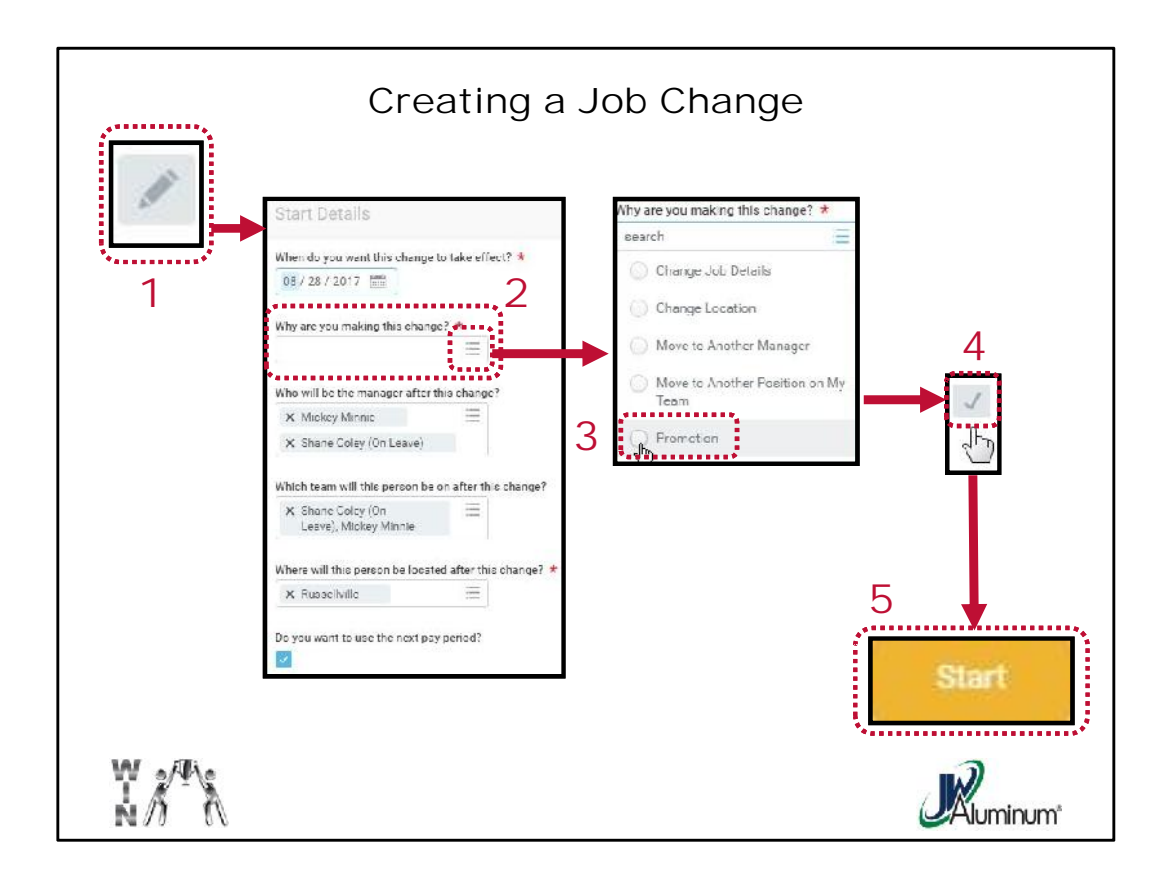

- 1. At the "Start" screen click on the **Pencil Edit Icon** to open the "Start Details" edit screen.
- 2. Populate any required fields. In this example, populate the "Why are you making this change?" field by clicking on the Dropdown Menu Icon.
- 3. From the dropdown menu select the appropriate job change. In this example, select "**Promotion**."
- 4. Click the Check Mark to close the screen.
- 5. Review the screen for accuracy, then click the "Start" button at the bottom of the screen.

|                    | Creating a Job Cha                             | nge |          |
|--------------------|------------------------------------------------|-----|----------|
|                    | 560                                            |     |          |
|                    | Position                                       |     |          |
|                    | Providen<br>Protector Operador                 | /   |          |
|                    | Do you want to create a new position?          |     |          |
|                    | Job Requestion                                 |     |          |
|                    | is the carnent position available for overlap? |     |          |
|                    | ha                                             |     |          |
|                    | Job Profile                                    |     |          |
|                    | Job Profile *                                  | 1   |          |
|                    | 1947 Erron: Opendor                            |     |          |
|                    | Job Title<br>Furnace Question                  |     |          |
|                    |                                                |     |          |
|                    | Business Title                                 |     |          |
|                    | Business little                                | 1   |          |
| TNEXC              | Furnece Operator                               |     |          |
| 5                  |                                                |     |          |
|                    |                                                |     |          |
| ₩ 2 <sup>/</sup> * |                                                | 2   |          |
| ŃЛ (N              |                                                | 4   | Aluminum |

Review the **"Position**", **"Job Profile**", and **"Business Title**" screens for needed edits. Where edits are needed press the **Pencil Icon to Edit.** 

Once complete, press "Next" at the bottom of the screen.

NS2 I've been trying to keep the eye moving from left to right where possible to mimic the process and interfacein this case, does the Next button appear on the bottom left or right? Adjust if needed Nicole Snyder, 8/25/2017

## Slide 8

| NS4 | Creating a Job Change                                                                                    |   |          |
|-----|----------------------------------------------------------------------------------------------------|---|----------|
| 1   | Location<br>Location Details<br>Location *<br>Russellville<br>Scheduled Weekly Hours<br>40<br>Work Shift | 1 |          |
| 3   | Details<br>Job Classifications<br>Additional Job Classifications                                         | P | Ruminum* |

- 1. Review the "Location" screen for needed edits. Where edits are needed press the Pencil Icon to Edit.
- 2. Once complete, press "Next" at the bottom of the screen.
- 3. Review the "**Details**" screen for needed edits. Where edits are needed press the **Pencil Icon to Edit.**
- 4. Once complete, press "Next" at the bottom of the screen.

NS4 What are the arrows pointing to next trying indicate? is it a linear flow or is the next button on the bottom right? It's a little confusing... Nicole Snyder, 8/25/2017

| NS5           | Creating a Job Change                       |         |
|---------------|---------------------------------------------|---------|
| 1             | Attachments Documents Add                   |         |
|               | Organizations                               |         |
| 3             | Campany *<br>JW Aluminum Company            |         |
|               | Cost Center<br>Cost Center *<br>125 Melling |         |
| ₩ <i>Ă</i> ¶\ | 4 Next                                      | Ruminum |

- 1. Review the "Attachments" screen. If you determine you want to attach a document, select "Add" and attach the document.
- 2. Once complete, press "**Next**" at the bottom of the screen.
- 3. Review the "Organizations" screen for needed edits. Where edits are needed press the Pencil Icon to Edit.
- 4. Once complete, press "Next" at the bottom of the screen.

## Slide 10

What are the arrows pointing to next trying indicate? is it a linear flow or is the next button on the bottom NS5 right? Nicole Snyder, 8/25/2017

|             | Compensation                                         |         |
|-------------|------------------------------------------------------|---------|
|             | Total Base Pay                                       |         |
|             | Total Base Pay<br>17.00 USD Hourly                   |         |
|             | Primary Compensation Basis                           |         |
|             | Romin<br>(cmpby)                                     |         |
|             | lissin Detaila<br>0.00 USO Hourly                    |         |
|             | Guidelines                                           |         |
|             | 1 'vy Itange<br>10.00 50.00 USD Hour'y               |         |
|             | Compensation Package<br>General Compensation Package |         |
| Next        | Grade<br>Houty                                       |         |
| , <u></u> ; |                                                      |         |
| W AT A      |                                                      | Ruminum |

Review the "Compensation" screen.

Once complete, press "Next" at the bottom of the screen.

NS3 does the Next button appear on the bottom left or right? Adjust if needed Nicole Snyder, 8/25/2017

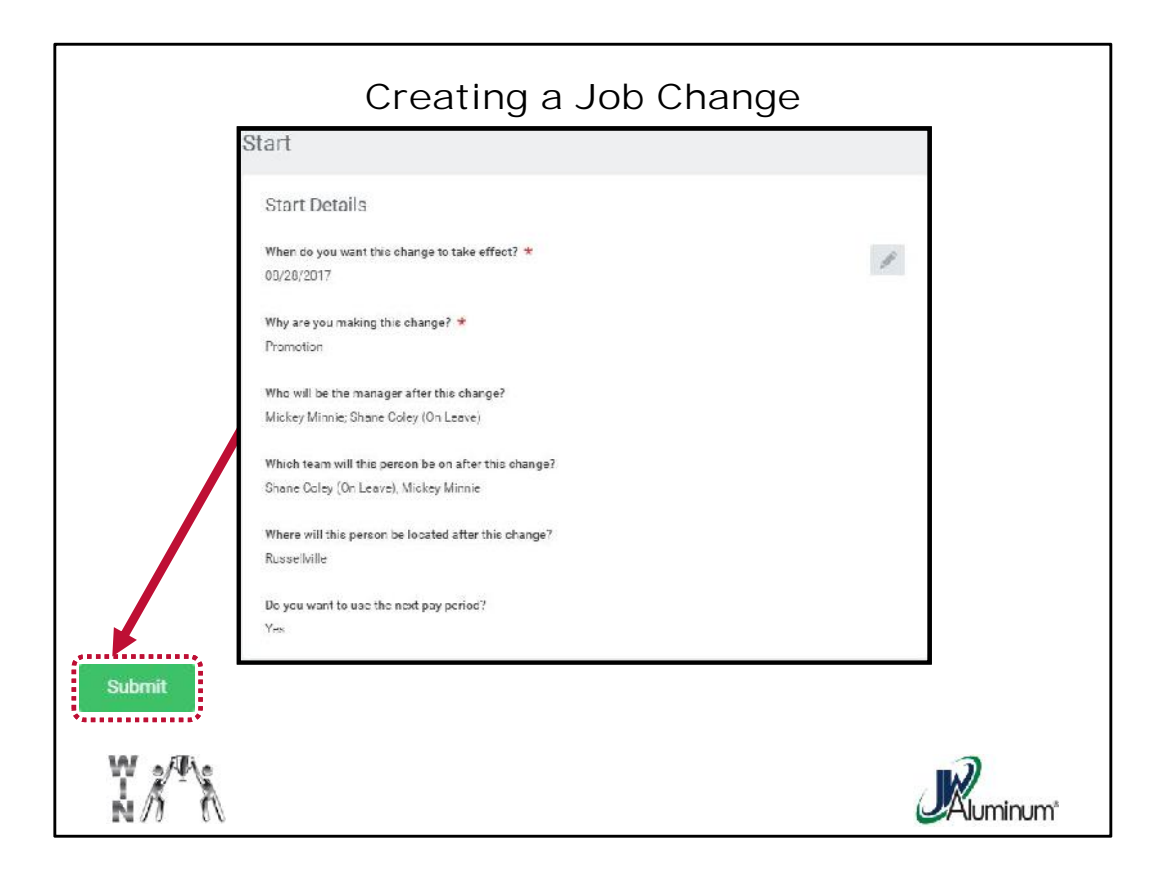

Review the "**Start**" screen for needed edits. Where edits are needed press the **Pencil Icon to Edit.** You will need to scroll down to see all options.

Once complete, press "Submit" at the bottom of the screen.

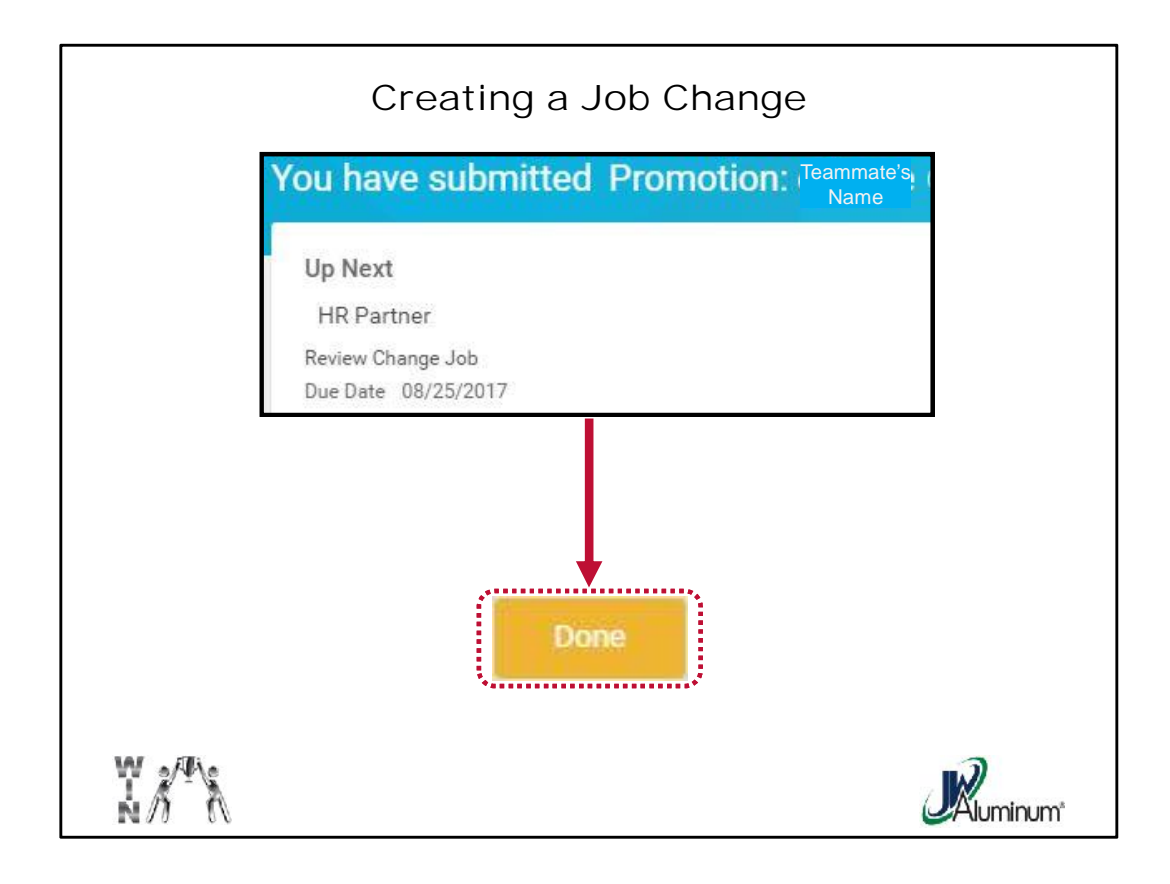

A confirmation screen indicating "**You have submitted** *job change...*" will appear informing you what the next step is.

Press "Done" at the bottom of the screen to complete you portion of the process.